# **AFM-EPF Secure Message Center**

### Using secure email

AFM-EPF has partnered with Zix to allow participants to send secure email to the Fund. This Secure Message Center protects your personal and confidential information by encrypting your information while in transit to the Fund.

## First Time accessing AFM-EPF Secure Message Center

You must register an account before using the Secure Message Center. To register a new account from a computer, tablet, or mobile device:

1. Navigate to <u>https://web1.zixmail.net/s/compose?b=afmepf</u> or navigate to the Secure Message Center on our website <u>www.afm-epf.org</u> and click on the Send Secure Message button.

| n In     |
|----------|
|          |
|          |
|          |
|          |
| istance? |
|          |
| istan    |

### Click on the Register button

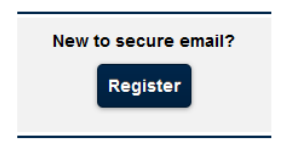

- 2. From the Register Account page:
  - a) Enter your email address

b) Create a password using the password rules and click Register

| Ajmeps                    |                                                                                                    |
|---------------------------|----------------------------------------------------------------------------------------------------|
| egister Account           |                                                                                                    |
| nter your email address a | nd a password to register and begin sending and receiving secure messages.                                                                                                    |
|                           | Email Address:                                                                                                    |
|                           | Password:                                                                                                    |
|                           | Re-enter Password:                                                                                                    |
|                           | Password Rules                                                                                                    |
|                           | Passwords must be at least 6 characters in length, and meet all of the following conditions:<br>• Contain both alphabetic and numeric characters<br>• Contain both uppercase and lowercase characters<br>• Contain at least one special character, such as: ~10##\$%^& |
|                           | Passwords cannot match email address.                                                                                                    |
|                           | Cancel Register                                                                                                    |

3. Account Change Confirmation (screen)

| Ameri                                                                                                    |                                                                                                    |
|----------------------------------------------------------------------------------------------------|----------------------------------------------------------------------------------------------------|
| Account Change Confirmation                                                                                                    |                                                                                                    |
| A confirmation email has been sent to your email address for this American<br>you receive the confirmation email, please follow the instructions to activate | Federation of Musicians and Employers' Pension Fund mailbox. After the changes.                                          |
| American Faderation of Municipas and Employees Danajon Fund                                                                                                  |                                                                                                    |
| телениет солониято полония или спродска топилато или                                                                                                    | This service is hosted by Zix on behalf of American Federation of Musicians and Employers' Pension Fund More information |

- 4. Your email account will receive a message from AFM-EPF Notification (afmepf.notification@zixmessagecenter.com). Please click the link and follow the instructions to activate your secure email password.
- 5. Change Password (web page)
  - a. Click Activate

| Afinlepr                                         |                                                            |
|--------------------------------------------------|------------------------------------------------------------|
| Change Password<br>Your American Federation of I | Musicians and Employers' Pension Fund password is pending. |
|                                                  | To activate your new password, select the button below:    |
|                                                  | To decline your new password, select the button below:     |

### 6. Activation Successful (web page)

a. Click Continue

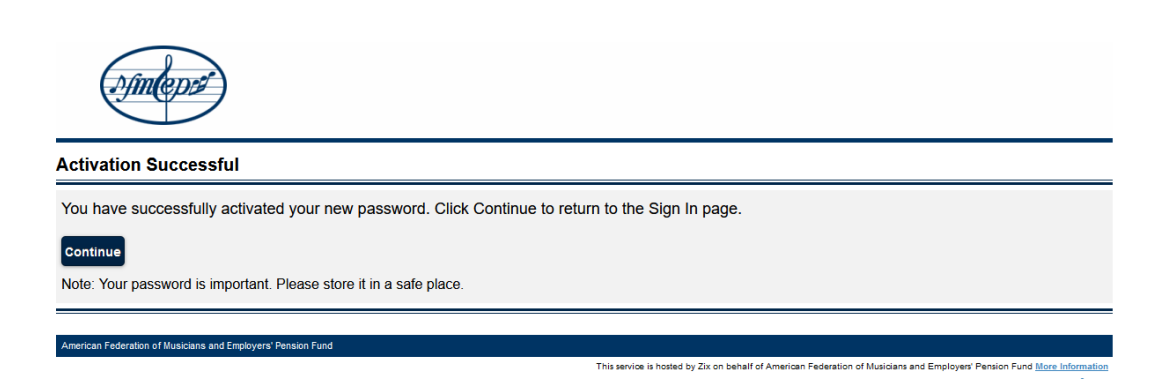

### Sending a secure message to AFM-EPF

Once you log into the AFM-EPF Secure Message Center the screen below will be displayed:

| (),                                             | ntepré                                      |                 |                                    |
|-------------------------------------------------|---------------------------------------------|-----------------|------------------------------------|
| Inbox                                           |                                             |                 |                                    |
| Inbox                                           | Compose Sent Mai                            | <u>I</u> Drafts | 0                                  |
| Refresh Delete normanccarthy@hotmail.com Served |                                             |                 |                                    |
| You have no                                     | new messages.                               |                 | Last Sign In: May 24, 2021 2:28 PM |
| Select                                          | From                                        | Subject         | Date                               |
| No messages                                     |                                             |                 |                                    |
| American Federatio                              | on of Musicians and Employers' Pension Fund |                 |                                    |

Click on the Compose tab

| <u>P</u> fm                     | (eps)                    |                       |
|---------------------------------|--------------------------|-----------------------|
| Compose                         |                          |                       |
| Inbox                           | Compose Sent Mail Drafts | Photmail.com Sign Out |
| send                            | Last Sign In: Ma         | ıy 24, 2021 2:28 PM   |
| To:<br>Subject:<br>Attachments: | Customer Service         |                       |
| BIU;                            | 1                        |                       |
|                                 |                          |                       |
|                                 |                          |                       |
|                                 |                          |                       |

Select the email recipient from the dropdown, Customer Service or Pension Support.

Compose your message, add attachments if needed and click send to securely send you message and attachments to the Fund.

# Forgot your password

If you forgot your password or need to change it, you can quickly reset your password following these steps. Once reset, you can log in and send secure messages.

- Welcome to the American Federation of Musicians and Employers' Pension Fund Secure Message Center Email Address: Password: Sign In Remember Me Sign In With: G Google Microsoft Forgot your password? New to secure email? Need more assistance? Reset Register Help Learn more about receiving secure messages directly to your inbox. For Customer Support, send an email message to helpdesk@afmepf.org tion of Musicians and Employe Forgot your password? Reset
- 1. From the Forgot your password box, click Reset

- 2. Enter your email address
  - a) Enter a new password (see password rules)
  - b) Re-enter New Password
  - c) Click Reset

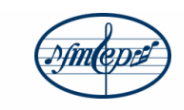

#### **Reset Password**

Enter the email address you registered with and a new password to receive a reset verification email.

| Email Address:                                                                                                    |
|----------------------------------------------------------------------------------------------------|
| New Password:                                                                                                    |
| Re-enter New Password:                                                                                                    |
| Password Rules                                                                                                    |
| Passwords must be at least 6 characters in length, and meet all of the following conditions:<br>• Contain both alphabetic and numeric characters<br>• Contain both uppercase and lowercase characters<br>• Contain at least one special character, such as: -1@#\$%^& |
| Passwords cannot match email address.                                                                                                    |
| Cancel                                                                                                    |

3. Account Password Change Confirmation (screen)

| 2/meps                                                                                                    |
|----------------------------------------------------------------------------------------------------|
| Account Change Confirmation                                                                                                    |
| A confirmation email has been sent to your email address. Follow the instructions within the email to activate your new password. If you do not receive the confirmation email, make sure you are a registered user for this portal. You should also check your spam email folder for the confirmation email. |
|                                                                                                    |
| American Federation of Musicians and Employers' Pension Fund                                                                                                    |
| This service is hosted by Zix on behalf of American Federation of Musicians and Employers' Pension Fund More Information                                                                                                    |

- 4. Your email account will receive a message from **AFM-EPF Notification** <u>(afmepf.notification@zixmessagecenter.com)</u>. Please click the link and follow the instructions to activate your secure email password.
- 5. Change Password (web page)
  - a. Click Activate

| . finleps                                        |                                                            |
|--------------------------------------------------|------------------------------------------------------------|
| Change Password<br>Your American Federation of I | Musicians and Employers' Pension Fund password is pending. |
|                                                  | To activate your new password, select the button below:    |
|                                                  | To decline your new password, select the button below:     |

### 6. Activation Successful (web page)

### a. Click Continue

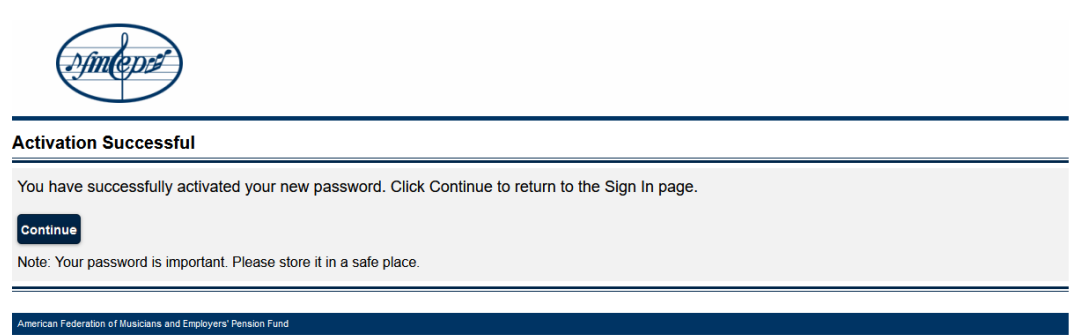

This service is hosted by Zix on behalf of American Federation of Musicians and Employers' Pension Fund More Informat